# 設定マニュアル

# RadiForce® MS236WT タッチパネル装着カラー液晶モニター

重要

ご使用前には必ずこの設定マニュアルおよび取扱説明書をよくお読みになり、正しくお使いください。

- ・モニターの設置 / 接続については取扱説明書を参照してください。
- ・設定マニュアルを含む最新の製品情報は、当社のWebサイトから確認できます。

http://www.eizo.co.jp

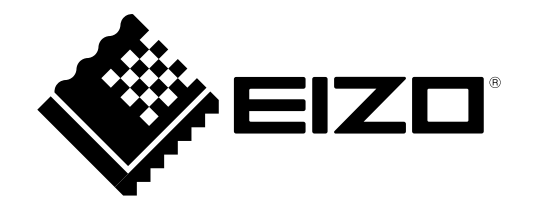

製品の仕様は販売地域により異なります。お買い求めの地域に合った言語の取扱説明書をご確認ください。

- 1.本書の著作権はEIZO株式会社に帰属します。本書の一部あるいは全部をEIZO株式会社からの事前の許諾 を得ることなく転載することは固くお断りします。
- 2.本書の内容について、将来予告なしに変更することがあります。
- 3.本書の内容については、万全を期して作成しましたが、万一誤り、記載もれなどお気づきの点がありま したら、ご連絡ください。
- 4.本機の使用を理由とする損害、逸失利益などの請求につきましては、上記にかかわらず、いかなる責任 も負いかねますので、あらかじめご了承ください。

# 目次

| 目次   |                                                                                              |
|------|----------------------------------------------------------------------------------------------|
| 第1章  | 基本の調整/設定4                                                                                    |
| 1-1. | タッチパネルの有効 / 無効を設定する4                                                                         |
| 1-2. | 入力信号を切り替える4                                                                                  |
| 1-3. | 明るさを調整する5                                                                                    |
| 1-4. | 音量を調整する5                                                                                     |
| 第2章  | タッチパネルの設定6                                                                                   |
| 2-1. | タッチパネルの設定方法6                                                                                 |
| 2-2. | タッチ位置を補正する6                                                                                  |
| 2-3. | タッチパネルの操作設定をおこなう                                                                             |
| 第3章  | 詳細な調整/設定9                                                                                    |
| 3-1  | 設定メニューの基本操作方法 9                                                                              |
| 3-2  |                                                                                              |
| J-2. | ) カラーモード 10                                                                                  |
|      | ) ブライトネス                                                                                     |
|      | コントラスト11                                                                                     |
|      | )色温度11                                                                                       |
|      | ) ガンマ11                                                                                      |
|      | ) 詳細設定12                                                                                     |
|      | ) カラーリセット12                                                                                  |
| 3-3. | 画面調整13                                                                                       |
|      | ) 画面サイズ13                                                                                    |
|      | スムージング13                                                                                     |
|      | ) アナログ調整14                                                                                   |
| 3-4. | サウンド設定15                                                                                     |
|      | )音源                                                                                          |
| 3-5  | PowerManager 16                                                                              |
|      | 10-1-1-1 16                                                                                  |
|      | ) Ecoタイマー                                                                                    |
| 3-6  | 大休設定 17                                                                                      |
| 5 0. | 本件設定<br>入力信号<br>17                                                                           |
|      | ///」について、<br>で、<br>で、<br>で、<br>、<br>、<br>、<br>、<br>、<br>、<br>、<br>、<br>、<br>、<br>、<br>、<br>、 |
|      | · 言語選択                                                                                       |
|      | ・メニュー設定                                                                                      |
|      | ) リセット                                                                                       |
| 3-7. | インフォメーション18                                                                                  |
|      |                                                                                              |

|   | 3-8.        | 操作ボタンのロック                 | 8  |
|---|-------------|---------------------------|----|
| 第 | 4章          | こんなときは1                   | 9  |
|   | 4-1.        | 画面が表示されない場合1              | 19 |
|   | <b>4-2.</b> | 画面に関する症状<br>(デジタル、アナログ共通) | 20 |
|   | 4-3.        | 画面に関する症状(アナログのみ)          | 21 |
|   | 4-4.        | タッチパネルに関する症状              | 22 |
|   | 4-5.        | その他の症状                    | 24 |
| 第 | 5章          | ご参考に2                     | 25 |
|   | 5-1.        | オプションアーム取付方法              | 25 |
|   | 5-2.        | 複数のコンピュータを接続する            | 27 |
|   | 5-3.        | 主な初期設定値                   | 28 |
|   |             | カラーモード                    | 28 |
|   |             | その他                       | 28 |
| 付 | 録           | 2                         | 29 |
|   | 商標          |                           | 29 |
|   |             |                           |    |

# 第1章 基本の調整/設定

## 1-1. タッチパネルの有効 / 無効を設定する

タッチパネルの有効 / 無効を切り替えることができます。一時的にタッチパネル機能を無効にしたい場 合などに利用できます。

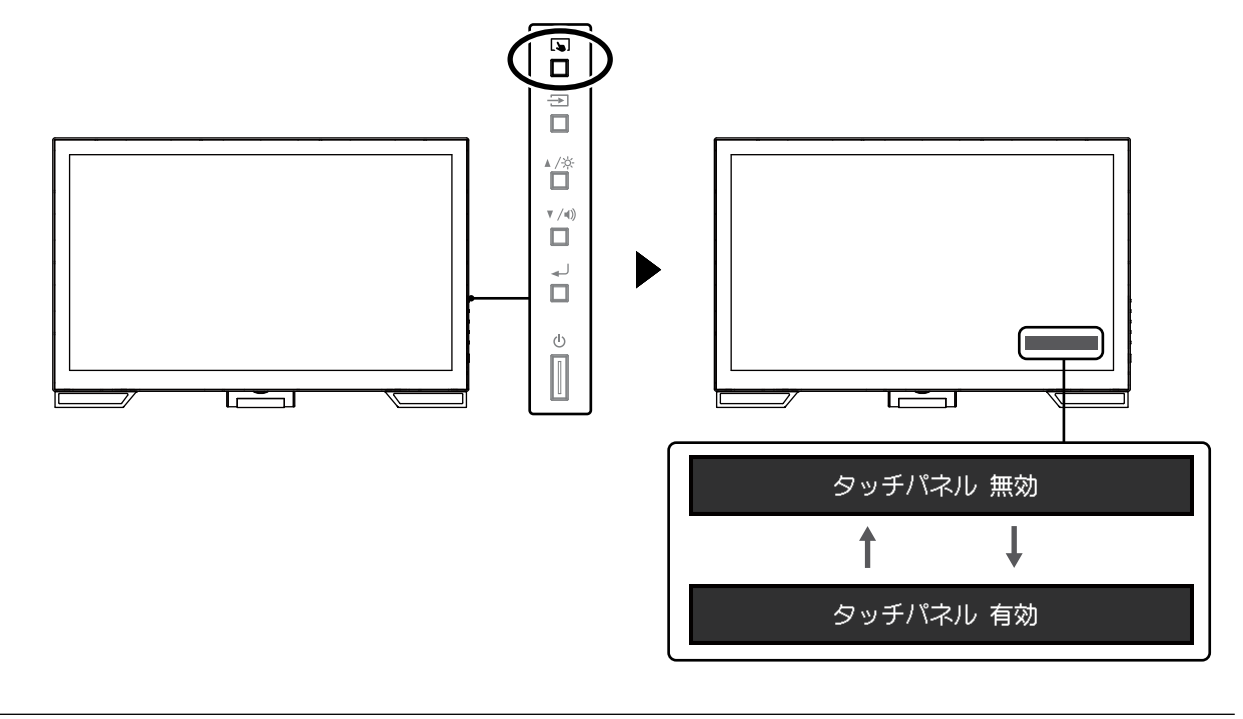

参考

・
 ・
 を長押しすることでタッチ感度を調整できます。

### 1-2. 入力信号を切り替える

モニターに複数の信号を入力している場合、画面に表示する信号を切り替えることができます。 画面右上に選択された入力ポート名が表示されます。

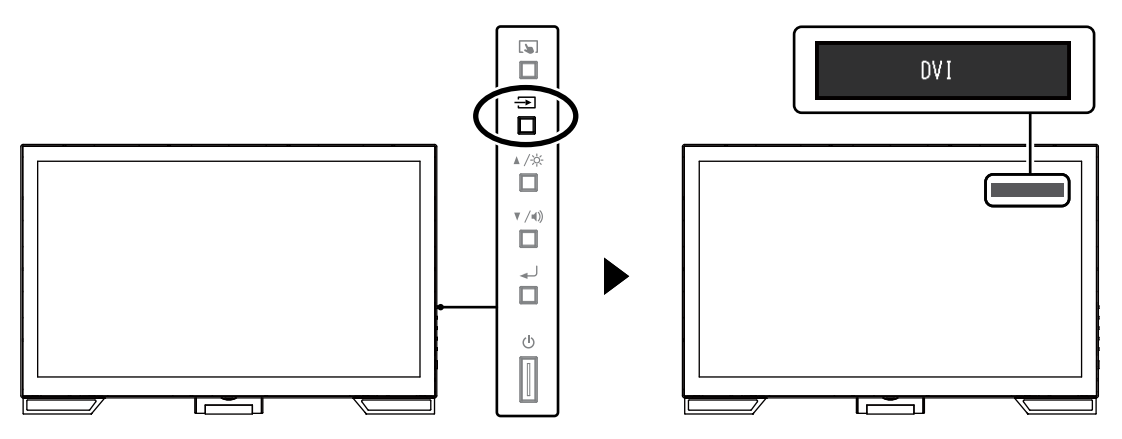

### 1-3. 明るさを調整する

設置環境やお好みにあわせて、画面の明るさを調整できます。

バックライト(液晶パネル背面の光源)の明るさを変化させて、画面の明るさを調整します。

#### 設定範囲

 $0 \sim 100$ 

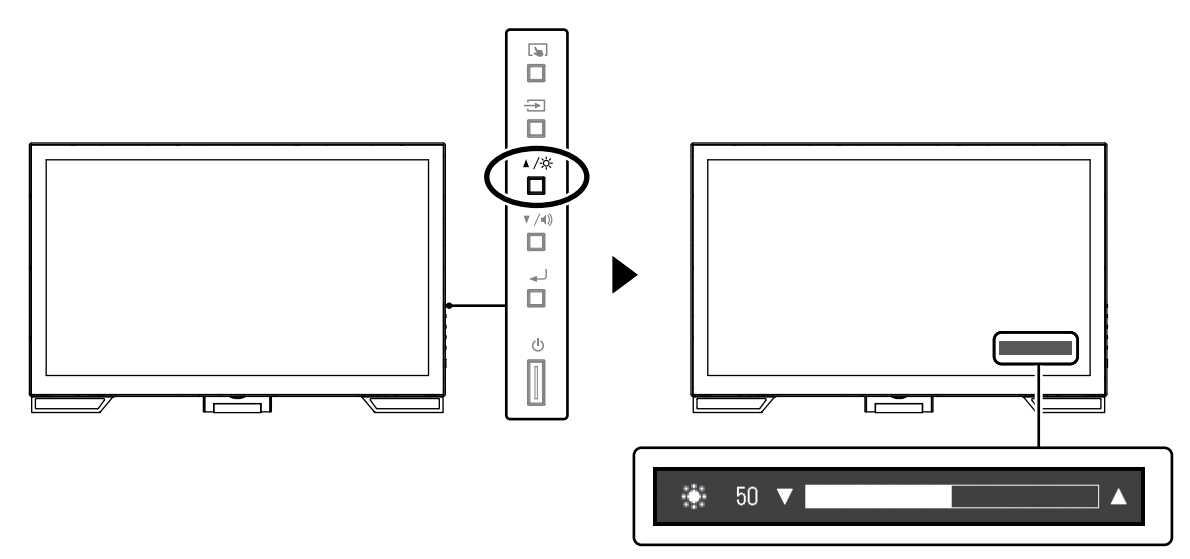

### 1-4. 音量を調整する

スピーカーやヘッドホンの音量を個別に調整することができます。

### 設定範囲

 $0 \sim 30$ 

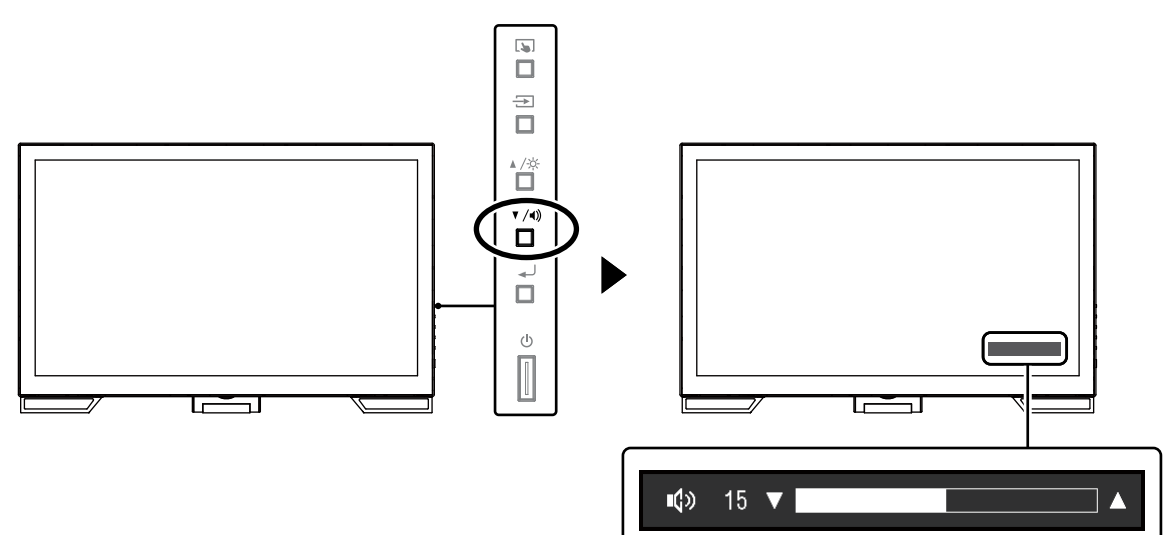

......

. . . . . . . . . .

# 第2章 タッチパネルの設定

### 2-1. タッチパネルの設定方法

この製品のタッチパネルの機能は、使用するドライバおよびその設定により異なります。用途に合わせて設定してください。

| 機能                 | Windows標準ドライバ           | 専用のタッチパネルドライバ(DMT-DD) <sup>※1</sup> |               |  |
|--------------------|-------------------------|-------------------------------------|---------------|--|
| ドライバのインストール        | 不要                      | 必要                                  |               |  |
| タッチ音の出力            | ×                       | 0                                   |               |  |
| 複数接続 <sup>※2</sup> | ○*3                     | 0                                   |               |  |
| 動作モード              | タッチデジタイザー <sup>※4</sup> | タッチデジタイザー <sup>※4,5</sup>           | マウスエミュレーション*5 |  |
| マルチタッチ操作           | 0                       | 0                                   | ×             |  |

※1 EIZO LCDユーティリティディスク(CD-ROM)に収録されています。

※2〇:2台以上のこのモニターを1台のコンピュータに接続可能

※3 Windows 11 / Windows 10 のみ可能

※4 マウスエミュレーションで設計されたアプリケーション上ではタッチ操作が認識されない場合があります。 ※5 設定方法の詳細はタッチパネルドライバの取扱説明書(CD-ROM内)を参照してください。

#### 参考

・設定が完了したら、CD-ROM内のソフトウェア「TPOffset」を実行し、タッチパネルの感度を調整してください。

Windows標準ドライバを使用する場合は、以降の内容を参照して設定します。

### 2-2. タッチ位置を補正する

タッチした位置とタッチに反応して表示されるカーソルの位置を合わせるために補正します。

#### 注意点

- ・大きな導電物の影響を受けやすいため、手や金属などを画面に近づけないでください。
- ・操作中に「ユーザーアカウント制御」ダイアログボックスが表示された場合は、画面の指示に従ってください。

### **1.** Windowsのコントロール パネルを開きます。

開き方はOSによって異なります。

Windows 11

1. スタートメニューの「すべてのアプリ」-「Windowsツール」-「コントロールパネル」をク リックします。

#### Windows 10

1. スタートメニューの「すべてのアプリ」-「Windowsシステムツール」-「コントロールパネル」をクリックします。

#### Windows 8.1

- 1. 「スタート」画面下の ◆ をクリックします。 「アプリ」画面が表示されます。
- 2. 「Windows システム ツール」内の「コントロール パネル」をクリックします。

#### Windows 7

1. 「スタート」-「コントロールパネル」をクリックします。

# 2. 「ハードウェアとサウンド」-「タブレットPC設定」(Windows 11 / Windows 10 / Windows 8.1)/「Tablet PC設定」(Windows 7)をクリックします。

「タブレットPC設定」/「Tablet PC設定」画面が表示されます。

| 🧃 Tablet PC 設定 |                                                                                                    |
|----------------|----------------------------------------------------------------------------------------------------|
| 画面その他          |                                                                                                    |
| 構成             |                                                                                                    |
| ペンとタッチ ディン     | プレイを構成します。 🔫 セットアップ(S)                                                                                                    |
| ディスプレイ オブ      | νeν-                                                                                                    |
| ディスプレイ:        | 1.                                                                                                    |
| 副羊糸田:          | タッチ入力が可能                                                                                                    |
|                |                                                                                                    |
|                | 「     『     『     『     』     『     『     』     『     』     『     』     『     』     『     』     『     』     』     』     』     』     』     』     』     』     』     』     』     』     』     』     』     』     』     』     』     』     』     』     』     』     』     』     』     』     』     』     』     』     』     』     』     』     』     』     』     』     』     』     』     』     』     』     』     』     』     』     』     』     』     』     』     』     』     』     』     』     』     』     』     』     』     』     』     』     』     』     』     』     』     』     』     』     』     』     』     』     』     』     』     』     』     』     』     』     』     』     』     』     』     』     』     』     』     』     』     』     』     』     』     』     』     』     』     』     』     』     』     』     』     』     』     』     』     』     』     』     』     』     』     』     』     』     』     』     』     』     』     』     』     』     』      』     』      』      』     』      』      』     』      』     』     』     』      』     』     』     』     』     』     』     』     』     』     』     』     』     』     』     』     』     』     』     』     』     』     』     』     』     』     』     』     』     』     』     』     』     』     』     』     』     』     』     』     』     』     』     』     』     』     』     』     』     』     』     』     』     』     』     』     』     』      』     』      』      』     』      』      』      』      』      』      』      』      』      』      』      』      』      』      』      』      』      』      』      』      』      』      』      』      』      』      』      』      』      』      』      』      』      』      』      』      』      』      』      』      』      』      』      』      』      』      』      』      』      』      』      』      』      』      』      』      』      』      』      』      』      』      』      』      』      』      』      』      』      』      』      』      』      』      』      』      』      』      』      』      』      』      』      』      』      』      』      』      』      』      』      』      』      』      』 |
| 画面の向きの回顧       | 試順序を選択してください。設定画面を表示                                                                                                    |
|                |                                                                                                    |
|                |                                                                                                    |
|                |                                                                                                    |
| L              |                                                                                                    |
|                | OK キャンセル 適用(A)                                                                                                    |

### **3.**「画面」タブの「セットアップ」をクリックします。

背景が白色のタッチスクリーン指定画面が表示されます。

### 注意点

 モニターをマルチモニター環境で使用する場合は、表示される画面に従って、タッチスクリーンを指定して ください。

### 4. 画面を指でタッチします。

タッチした画面がタッチスクリーンであることが認識されます。

### 5.キーボードの「Enter」を押します。

「タブレットPC設定」/「Tablet PC設定」画面に戻ります。

#### 6.「調整」をクリックします。

背景が白色の画面が表示されます。

### 注意点

・モニターをマルチモニター環境で使用する場合は、「ディスプレイ」のプルダウンメニューでタッチ位置の 補正をおこなうモニターを選択してから、「調整」をクリックしてください。

### 7. タッチマーカー(十字)を指で数秒間タッチして離します。

タッチマーカーは画面の左上、右上、左下、右下の順で16箇所表示されます。

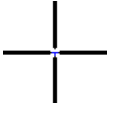

参考

・2回目以降、タッチマーカーの表示は4箇所となります。

- 8. タッチ位置の補正が完了したら、「はい」をクリックして調整データを保存します。
- **9.**「OK」をクリックして画面を閉じます。

# 2-3. タッチパネルの操作設定をおこなう

### 1. Windows のコントロール パネルを開きます。

開き方はOSによって異なります。(P.6参照)。

2. 「ハードウェアとサウンド」-「ペンとタッチ」をクリックします。

「ペンとタッチ」画面が表示されます。

| レ ペンとタッチ                                             | <b>.</b>                                     |
|------------------------------------------------------|----------------------------------------------|
| ペンのオブション フリック 手書き タッミ                                | F 1/2                                        |
| ~~ン操作                                                |                                              |
| べンを使って画面上の項目を操作して<br>ます(P)                           | ください。各べン操作の設定を調整でき                           |
| ペン操作                                                 | 相当するマウス操作                                    |
| シングルタップ                                              | シングルクリック                                     |
| ダブルタップ                                               | ダブルクリック                                      |
| フレスアンドホールド<br>Tablet PC スカパネルの記録                     | 右クリックわし                                      |
|                                                      | 140                                          |
|                                                      |                                              |
| ペン ボタン<br>マ ペン ボタンを使用して右クリックの排<br>マ ペンの上部を使用してインクを消き | 操作をする( <u>R</u> )<br>まする (可能な場合)( <u>E</u> ) |
|                                                      |                                              |
|                                                      |                                              |

「ペンとタッチ」画面でタッチパネルの操作設定をおこないます。設定の詳細は、各設定画面や Windowsのヘルプなどを参照してください。

3. 設定が完了したら、「OK」をクリックして画面を閉じます。

# 第3章 詳細な調整/設定

この章では、設定メニューを使ってモニターを詳細に調整/設定する方法を説明します。

### 3-1. 設定メニューの基本操作方法

### 1.設定メニューの表示

1. ↓を押し、設定メニューを表示します。

#### 2. 調整/設定

1. ▲▼で、調整/設定したいメニューを選択し、 → を押します。 サブメニューが表示されます。

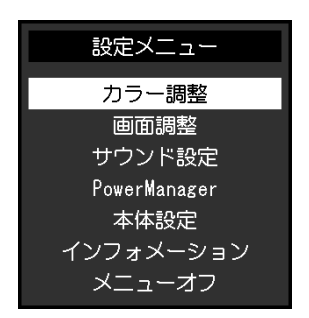

 ▲▼で、調整/設定したい項目を選択し、→」を押します。 調整/設定メニューが表示されます。

| カラー調整 (User1) |   |       |   |  |
|---------------|---|-------|---|--|
| 戻る            |   |       |   |  |
| カラーモード        | [ | User1 | ] |  |
| ブライトネス        | [ | 100   | ] |  |
| コントラスト        | [ | 50    | ] |  |
| 色温度           | [ | オフ    | ] |  |
| ガンマ           | [ | 2.2   | ] |  |
| 詳細設定          |   |       |   |  |
| カラーリセット       |   |       |   |  |
|               |   |       |   |  |
|               |   |       |   |  |

3. ▲▼で、調整/設定し、→」を押して確定します。

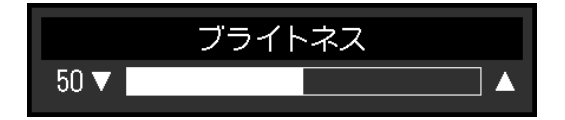

### 3.終了

- 1. サブメニューで「戻る」を選択し、 → を押します。設定メニューが表示されます。
- 2. 設定メニューで「メニューオフ」を選択し、 レを押します。設定メニューが終了します。

参考

・ → をすばやく続けて2回押しても設定メニューを終了させることができます。

3-2. カラー調整

| カラ・     | ー調整(し | lser1) |   |
|---------|-------|--------|---|
| 戻る      |       |        |   |
| カラーモード  | [     | User1  | ] |
| ブライトネス  | [     | 100    | ] |
| コントラスト  | [     | 50     | ] |
| 色温度     | [     | オフ     | ] |
| ガンマ     | [     | 2.2    | ] |
| 詳細設定    |       |        |   |
| カラーリセット |       |        |   |
|         |       |        |   |
|         |       |        |   |

### ● カラーモード

モニターの用途に応じた表示モードに簡単に切り替えることができます。

| モード   | 目的                                                     |
|-------|--------------------------------------------------------|
| User1 | 好みに応じた設定をおこなう際に選択します。                                  |
| User2 |                                                        |
| sRGB  | sRGB対応の周辺機器と色を合わせる場合に適しています。                           |
| DICOM | 医用画像をDICOM <sup>®</sup> Part 14に基づいて簡易的に表示したい場合に選択します。 |
|       | 注意点                                                    |
|       | <ul> <li>診断用に使用することは意図していません。</li> </ul>               |

#### 調整できる機能は、カラーモードにより異なります。

○:調整可 一:調整不可

. . . . . . . . . . . . . . . . . . . .

| 機能    |          | カラーモード     |       |      |       |
|-------|----------|------------|-------|------|-------|
|       |          | User1      | User2 | sRGB | DICOM |
| ブライトネ | ス        | $\bigcirc$ | 0     | 0    | _     |
| コントラス | .+       | $\bigcirc$ | 0     | _    | _     |
| 色温度   |          | $\bigcirc$ | 0     | _    | _     |
| ガンマ   |          | $\bigcirc$ | 0     | -    | —     |
| 詳細設定  | 色合い      | $\bigcirc$ | 0     | _    | _     |
|       | 色の濃さ     | $\bigcirc$ | 0     | _    | _     |
|       | オーバードライブ | $\bigcirc$ | 0     | _    | _     |
|       | ゲイン      | $\bigcirc$ | 0     | _    | _     |
| リセット  |          | 0          | 0     | 0    |       |

#### 注意点

- ・製品内部の電気部品の動作が安定するのに、約30分かかります。モニターの調整は電源を入れて30分以上経 過するまでお待ちください。
- ・アナログ信号のカラー調整をおこなうときは、最初にレンジ調整をおこなってください(「自動レンジ調 整」 (P.14) 参照)。
- ・モニターにはそれぞれ個体差があるため、複数台を並べると同じ画像でも異なる色に見える場合がありま す。複数台の色を合わせるときは、視覚的に判断しながら微調整してください。

### ● ブライトネス

バックライト(液晶パネル背面の光源)の明るさを変化させて、画面の明るさを調整します。

#### 設定範囲

 $0 \sim 100$ 

参考

・ブライトネスが100でも暗いと感じた場合はコントラスト調整をおこなってください。

### ● コントラスト

ビデオ信号のレベルを変化させて、画面の明るさを調整します。

#### 設定範囲

 $0 \sim 100$ 

#### 参考

- ・50ですべての色階調を表示します。
- ・画面の明るさは、初めに、階調特性を損なうことのないブライトネスで調整することをお勧めします。
- ・コントラスト調整は次のような場合に使用してください。
- ブライトネスが100でも画面が暗いと感じたとき。(コントラストを50以上に設定します。)

### ● 色温度

色温度を調整します。

通常「白」または「黒」の色合いを数値的に表現するときに用いられるもので、K:Kelvin(ケルビン)という単位で表します。

炎の温度と同様に、画面は色温度が低いと赤っぽく表示され、高いと青っぽく表示されます。また、 色温度の設定値ごとにゲインのプリセット値が設定されています。

#### 設定範囲

オフ/4000K~10000K(500K単位、9300K含む)

#### 参考

- ・「K」表示は調整の目安としてご利用ください。
- ・「詳細設定」-「ゲイン」でさらに詳細な調整が可能です(「ゲイン」(P.12)参照)。
- ・「オフ」でパネル本来の色(ゲインの値はRGB各100)になります。

・ゲインの値を変更すると、色温度は「オフ」になります。

### ● ガンマ

ガンマ値を調整します。モニターは入力される信号によって明るさが変化しますが、この変化率は入 力信号と単純な比例関係にありません。そのため入力信号と明るさの関係が一定の関係になるよう制 御をおこなうことをガンマ補正といいます。

#### 設定範囲

1.8 / 2.0 / 2.2

参考

・カラーモードで「sRGB」を選択すると、ガンマ値は「2.2」と表示されます。

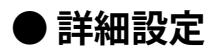

| User1    | > 詳細設 | 淀  |   |
|----------|-------|----|---|
| 戻る       |       |    |   |
| 色の濃さ     | [     | 0  | ] |
| 色合い      | [     | 0  | ] |
| オーバードライブ | [     | 普通 | ] |
| ゲイン      |       |    |   |
|          |       |    |   |
|          |       |    |   |
|          |       |    |   |
|          |       |    |   |
|          |       |    |   |

| 機能       | 設定範囲     | 説明                                                                                |
|----------|----------|-----------------------------------------------------------------------------------|
| 色の濃さ     | -50 ~ 50 | 色の濃さを調整します。                                                                       |
|          |          | 参考                                                                                |
|          |          | <ul> <li>この機能を使用することによって、すべての色階調を表示で</li> </ul>                                   |
|          |          | きないことがあります。                                                                       |
|          |          | ・ 最小値(-50)で白黒の画面となります。                                                            |
| 色合い      | -50 ~ 50 | 色合いを調整します。                                                                        |
|          |          | 参考                                                                                |
|          |          | <ul> <li>この機能を使用することによって、すべての色階調を表示で<br/>きないことがあります。</li> </ul>                   |
| オーバードライブ | 強/普通/オフ  | モニターの用途に応じて、オーバードライブの強さを設定するこ                                                     |
|          |          | とができます。                                                                           |
|          |          | 動画を表示する場合は、「強」にすることで、残像感を低減しま <br>  +                                             |
|          |          | 9.                                                                                |
|          |          |                                                                                   |
|          |          | <ul> <li>・ 次の場合は、オーハードライノ機能が無効になります。</li> <li>ユカ信日の手声キ本用油料が2014年初まで担合。</li> </ul> |
|          |          | - 人力信ちの亜固定省周波数か/UHZを超える場合                                                         |
|          |          | - 「回面リイス」で「ノーマル」よたは「拡八」を送がしてい<br>ス提会(表示解像度が1020 × 1080のときを除く)                     |
| ゲイン      | 0 ~ 100  | の場合(衣小麻像長が1920~1000のことをあく)                                                        |
|          |          | ここで構成するか、緑、目のこれにも100円などをサインと守りよ                                                   |
|          |          | ます。                                                                               |
|          |          | 参考                                                                                |
|          |          | <ul> <li>この機能を使用することによって、すべての色階調を表示で</li> </ul>                                   |
|          |          | きないことがあります。                                                                       |
|          |          | <ul> <li>・ 色温度の値に応じてゲインの値が変わります。</li> </ul>                                       |
|          |          | <ul> <li>ゲインの値を変更すると、色温度は「オフ」になります。</li> </ul>                                    |

### ● カラーリセット

現在選択しているカラーモードのカラー調整値を初期設定に戻します。

# 3-3. 画面調整

| D-Sub信号入力の場合 |        |         |   |  |
|--------------|--------|---------|---|--|
| Ē            | 面調整(D· | -SUB)   |   |  |
| 戻る           |        |         |   |  |
| 画面サイズ        | [      | フルスクリーン | ] |  |
| スムージング       | [      | 3       | ] |  |
| アナログ調整       |        |         |   |  |
|              |        |         |   |  |
|              |        |         |   |  |
|              |        |         |   |  |
|              |        |         |   |  |
|              |        |         |   |  |
|              |        |         |   |  |

DisplayPort / DVI信号入力の場合

|        | 画面調整 | (Disp | ayPort) |   |
|--------|------|-------|---------|---|
| 戻る     |      |       |         |   |
| 画面サイズ  |      | [     | フルスクリーン | ] |
| スムージング |      | [     | 3       | ] |
|        |      |       |         |   |
|        |      |       |         |   |
|        |      |       |         |   |
|        |      |       |         |   |
|        |      |       |         |   |
|        |      |       |         |   |
|        |      |       |         |   |

### ●画面サイズ

推奨解像度以外の解像度は、自動的に画面全体に拡大されますが、「画面サイズ」機能を使用して表示サイズを切り替えることができます。

| 設定      | 機能                                                                         |
|---------|----------------------------------------------------------------------------|
| フルスクリーン | 画面全体に画像を表示します。ただし、拡大比率は縦、横一定ではないため、表示<br>画像に歪みが見られる場合があります。                |
| 拡大      | 画面全体に画像を表示します。ただし、拡大比率を縦、横一定にするため、水平、<br>垂直のどちらかの方向に画像が表示されない部分が残る場合があります。 |
| ノーマル    | 設定した解像度のままの大きさで画像が表示されます。                                                  |

例:1024×768を表示した場合

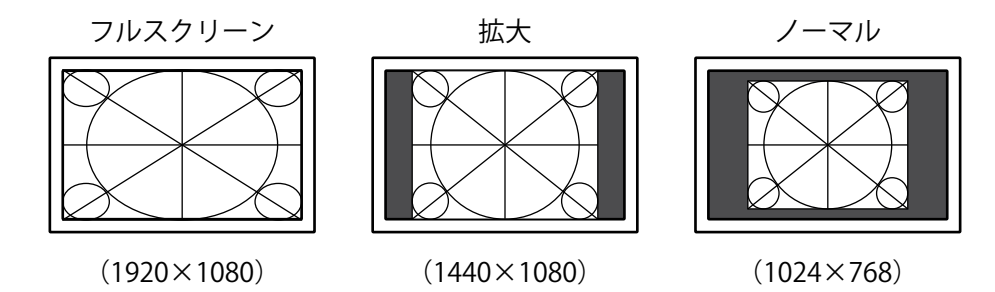

### ●スムージング

推奨解像度以外の解像度を画面拡大(「画面サイズ」で「フルスクリーン」または「拡大」を選択) で表示した場合、表示された画像の文字や線がぼやけて見える場合があります。このぼやけを軽減す ることができます。

### 設定範囲

 $1 \sim 5$ 

#### 参考

・表示解像度によってはスムージングを設定する必要はありません。(「スムージング」を選択することはできません。)

● アナログ調整

| 画面調整    | を<br>と<br>アナロ: | グ調整  |   |
|---------|----------------|------|---|
| 戻る      |                |      |   |
| 自動画面調整  |                | í .  |   |
| 自動レンジ調整 |                |      |   |
| クロック    | [              | 2200 | ] |
| フェーズ    | [              | 22   | ] |
| 水平ポジション |                |      |   |
| 垂直ポジション |                |      |   |
|         |                |      |   |
|         |                |      |   |
|         |                |      |   |

D-Sub信号入力時に、画面のちらつき、表示位置、サイズを調整できます。

| 機能           | 説明                                                                                                    |
|--------------|----------------------------------------------------------------------------------------------------|
| 自動画面調整       | 画面のちらつき、表示位置、サイズを自動調整することができます。「自動画面調整」<br>を選択すると、メッセージが表示されますので、「はい」を選択してください。                                   |
|              | 参考 <ul> <li>         ・ 自動画面調整機能は画面の表示可能エリア全体に画像が表示されている場合に正し </li></ul>                                           |
|              | く動作します。次のような場合には、正しく動作しません。                                                                                       |
|              | - コマンドノロンノトのような画面の一部にしか画像か表示されていない場合<br>- 壁紙など背景を黒で使用している場合                                                       |
|              | また、一部のグラフィックスボードで正しく動作しない場合があります。                                                                                 |
|              | 度や垂直走査周波数、水平走査周波数に変更した場合は、自動的に調整されます<br>(解像度が800 × 600以上の信号のみ)。                                                   |
| 自動レンジ調整      | 信号の出力レベルを調整し、すべての色階調(0~255)を表示できるように自動調整できます。「自動レンジ調整」を選択すると、メッセージが表示されますので、「は                                    |
| クロック         | 画面の縦線や画面の一部に見られるちらつきを軽減できます。                                                                                      |
|              |                                                                                                    |
|              | <ul> <li>参考</li> <li>・ 設定が合ったポイントを見逃しやすいので、▲▼を使って細かく調整してください。</li> </ul>                                          |
| フェーズ         | 画面全体のちらつきやにじみを軽減できます。                                                                                             |
|              |                                                                                                    |
|              | 参考                                                                                                    |
|              | <ul> <li>お使いのコンピュータやグラフィックスボードによっては、完全になくならないものがあります。</li> <li>シマクターの声に紛綻が思わた場合は、東京「クロック」を調整してください。</li> </ul>    |
| <br> 水平ポジション | <ul> <li>       ・設定後、画面に縦桐が現れた場合は、再度「クロック」を調整してくたさい。     </li> <li>       ・画面の表示位置(水平、垂直)を調整できます。     </li> </ul> |
| 垂直ポジション      |                                                                                                    |
|              | 参考                                                                                                    |
|              | <ul> <li>液晶モニターは画素数および画素位置が固定であるため、画像の正しい表示位置は<br/>1箇所です。ポジション調整とは画像を正しい位置に移動するための調整です。</li> </ul>                |

# 3-4. サウンド設定

● 音源

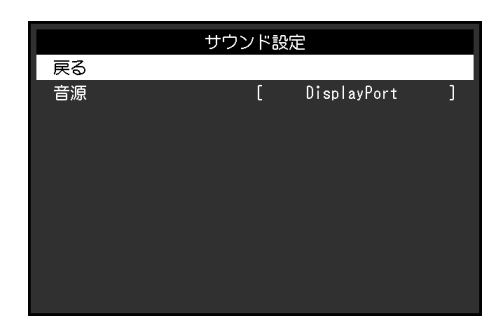

DisplayPort信号入力時の音源を切り替えます。

| 設定          | 機能                                        |
|-------------|-------------------------------------------|
| ステレオミニジャック  | アナログ音声入力コネクタに接続されている音声を音源に設定します。          |
| DisplayPort | DisplayPortケーブルで映像信号と同時に送信される音声を音源に設定します。 |

参考

・DVI信号入力時およびD-Sub信号入力時は、設定が「ステレオミニジャック」に固定されます。

. . . . . . . . . . . . . . . . . .

# 3-5. PowerManager

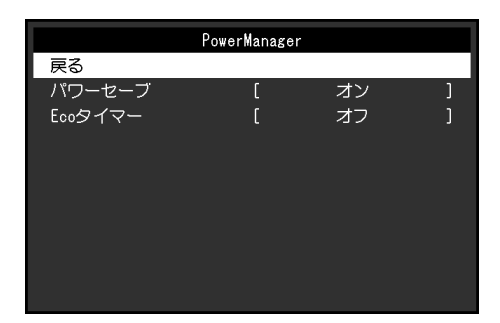

.......

### ● パワーセーブ

コンピュータの状態と連動してモニターを省電力モードにする / しないの切り替えができます。省電 カモードに移行すると画面を非表示にします。

| 設定 | 機能                                   |
|----|--------------------------------------|
| オン | コンピュータの状態と連動して、モニターを省電力モードに移行します。    |
| オフ | コンピュータや信号入力の状態にかかわらず、省電力モードには移行しません。 |

#### 参考

- ・モニターを使用しないときは、主電源を切るか、電源プラグを抜くことで電力が消費されなくなります。
- ・信号が入力されなくなったことを検出してから、約15秒後に省電力モードに移行します。
- モニターが省電力モードの場合でも、タッチパネルおよびUSBダウンストリームポートに接続している機器 は動作します。そのためモニターの消費電力は、省電力モードであっても接続される機器によって変化しま す。

・ステレオミニジャックケーブルが接続されている場合も消費電力は変化します。

### ● Ecoタイマー

モニターの省電力モードが一定時間続いたときに、モニターの電源を自動的に切る / 切らないの切り 替えができます。

### 設定範囲

オフ/0/1/2/3/5/10/15/20/25/30/45min/1/2/3/4/5h

3-6. 本体設定

|        | 本体設定 |         |   |
|--------|------|---------|---|
| 戻る     |      |         |   |
| 入力信号   | [    | マニュアル   | ] |
| 電源ランプ  | C    | オン      | ] |
| 言語選択   | C    | English | ] |
| メニュー設定 |      |         |   |
| リセット   |      |         |   |
|        |      |         |   |
|        |      |         |   |
|        |      |         |   |
|        |      |         |   |

### ● 入力信号

| 設定    | 機能                                                                                        |
|-------|-------------------------------------------------------------------------------------------|
| オート   | 信号が入力されているコネクタを自動的に判別して画面を表示します。コンピュー<br>タの電源が切れたり、省電力モードに入ると、自動的に他の信号を表示します。             |
| マニュアル | 信号が入力されているかどうかにかかわらず、選択されているコネクタからの信号<br>を表示します。操作ボタンの <del>会</del> で表示させたい入力信号を選択してください。 |

#### 参考

• 「オート」が選択されている場合は、すべてのコンピュータが省電力モードに入っている場合のみモニター の省電力機能が動作します。

### ●電源ランプ

画面表示時の電源ランプ(青)の点灯 / 消灯の切り替えができます。

| 設定 | 機能                       |
|----|--------------------------|
| オン | 電源ランプを点灯します。             |
| オフ | 画面表示時でも電源ランプを消灯したままにします。 |

### • 言語選択

設定メニューやメッセージの表示言語が選択できます。

### 選択できる言語

English / Deutsch / Français / Español / Italiano / Svenska / 日本語 / 簡体中文 / 繁體中文

. . . . . . . . . . . . . . . . . . .

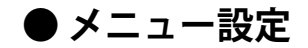

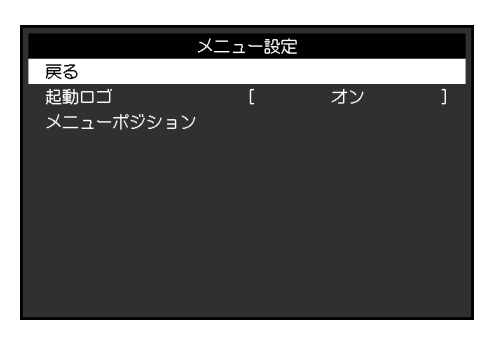

| 機能        | 設定範囲                      | 説明                                                                          |
|-----------|---------------------------|-----------------------------------------------------------------------------|
| 起動ロゴ      | オン/オフ                     | この製品の電源を入れると、画面にEIZOロゴが表示されます。<br>この機能を「オフ」に設定すると、EIZOロゴを非表示にすること<br>ができます。 |
| メニューポジション | 中央 / 右上 / 右下 /<br>左下 / 左上 | 設定メニューの表示位置を移動できます。                                                         |

### ● リセット

タッチパネルの有効/無効設定を除く、すべての設定内容を初期設定に戻します。

参考

・初期値については、「5-3. 主な初期設定値」(P.28)を参照してください。

## 3-7. インフォメーション

モニターの情報(製品名、製造番号、使用時間、解像度、入力信号)を確認できます。

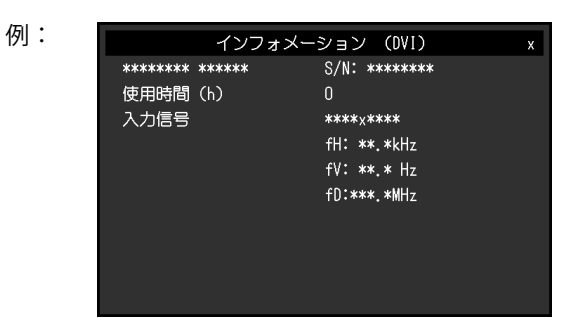

. . . . . . . . .

### 3-8. 操作ボタンのロック

設定した状態を変更できないようにします。

#### 設定方法

- 1. 
  しを押して、モニターの電源を切ります。
- 2. 国を押しながら (し)を押してモニターの電源を入れます。 操作を実行するたびにロック / ロック解除が切り替わります。

#### 参考

- ・ロックした状態でも次の操作は可能です。
- 電源ボタンによる電源オン / オフ

# 第4章 こんなときは

# 4-1. 画面が表示されない場合

| 症状                                                     | 原因と対処方法                                                                                                    |
|--------------------------------------------------------|----------------------------------------------------------------------------------------------------|
| <ol> <li>1. 画面が表示されない</li> <li>・電源ランプが点灯しない</li> </ol> | <ul> <li>・電源コードは正しく接続されていますか。</li> <li>・主電源を入れてください。</li> <li>・ <b>也</b>を押してください。</li> <li>・ 主票酒を切り 数分後にもう一度需酒を入れてみてください。</li> </ul>                                                                                                    |
| <ul> <li>・電源ランプが点灯:青色</li> </ul>                       | ・設定メニューの「ブライトネス」、「コントラスト」、「ゲ<br>イン」の各調整値を上げてみてください(「3-2. カラー調整」<br>(P.10)参照)。                                                                                                    |
| <ul> <li>電源ランプが点灯:橙色</li> </ul>                        | <ul> <li>・ 一、で入力信号を切り替えてみてください。</li> <li>・ マウス、キーボードを操作してみてください。</li> <li>・ パネル面にタッチしてみてください。</li> <li>・ コンピュータの電源は入っていますか。</li> <li>・ ご使用のコンピュータおよびグラフィックスボードによって<br/>は、入力信号が検出されず、省電力モードから復帰しない場合<br/>があります。マウス、キーボードを操作しても画面が表示され<br/>ない場合は、モニターの電源ボタンで電源を切って、再度電源<br/>を入れてください。画面が表示されたら、次の手順を実行して<br/>ください。症状が改善される場合があります。</li> <li>・ ① を押して、モニターの電源を切ります。</li> <li>・ ① を押したがら ① を押してモニターの電源を入れます。</li> <li>※ 定メニューの「インフォメーション」のメニュータイト<br/>ルに「x」が表示されます(「3-7.インフォメーション」<br/>(P.18)参照)。</li> </ul> |
|                                                        | 3. コンピュータを再起動します。                                                                                                    |
| <br> ・電源ランプが点滅:橙色<br>                                  | <ul> <li>設定を元に戻す場合は、手順1~3を再度実行します。</li> <li>コンピュータをDisplayPortコネクタに接続している場合に、この症状が発生することがあります。当社指定の信号ケーブルで接続し、モニターの電源を入れ直してみてください。</li> </ul>                                                                                                    |

| 症状                  | 原因と対処方法                                                                                                    |
|---------------------|----------------------------------------------------------------------------------------------------|
| 2. 次のようなメッセージが表示される | この表示はモニターが正常に機能していても、信号が正しく入力さ<br>れないときに表示されます。                                                                                                    |
| 例:<br>DVI<br>信号エラー  | <ul> <li>コンピュータによっては電源を入れても信号がすぐに出力されないため、左のような画面が表示されることがあります。</li> <li>コンピュータの電源は入っていますか。</li> <li>信号ケーブルは正しく接続されていますか。</li> <li>入力信号を切り替えてみてください。</li> <li>背面の主電源スイッチを切り、もう一度スイッチを入れてみてください。</li> <li>コンピュータの設定が、この製品で表示できる解像度、垂直走査周波数になっていますか(取り扱い説明書「対応解像度」参照)。</li> <li>コンピュータを再起動してみてください。</li> <li>グラフィックスボードのユーティリティなどで、適切な設定に変更してください。詳細はグラフィックスボードの取扱説明書を参照してください。</li> </ul> |

. . . . . . .

# 4-2. 画面に関する症状(デジタル、アナログ共通)

| 症状                                    | 原因と対処方法                                                                                                    |
|---------------------------------------|----------------------------------------------------------------------------------------------------|
| 1. 画面が明るすぎる/暗すぎる                      | <ul> <li>・設定メニューの「ブライトネス」、「コントラスト」を調整してください。(液晶モニターのバックライトには、寿命があります。画面が暗くなったり、ちらついたりするようになったら、お客様ご相談窓口にご相談ください。)</li> </ul>                                                                                                    |
| 2. 文字がぼやけて見える                         | <ul> <li>コンピュータの設定が、この製品で表示できる解像度、垂直走<br/>査周波数になっていますか(取り扱い説明書「対応解像度」参<br/>照)。</li> <li>推奨解像度以外の解像度で表示した場合、表示された画像の文<br/>字や線がぼやけて見える場合があります。設定メニューの「ス<br/>ムージング」および「画面サイズ」で調整してみてください(「ス<br/>ムージング」(P.13)、「画面サイズ」(P.13)参照)。</li> </ul> |
| 3. 残像が現れる                             | <ul> <li>この現象は液晶パネルの特性であり、固定画面で長時間使用することをできるだけ避けることをお勧めします。</li> <li>長時間同じ画像を表示する場合は、コンピュータのスクリーンセーバーまたはパワーセーブ機能を使用してください。</li> </ul>                                                                                                  |
| 4. 画面に緑、赤、青、白のドットが残る /<br>点灯しないドットが残る | <ul> <li>これらのドットが残るのは液晶パネルの特性であり、故障では<br/>ありません。</li> </ul>                                                                                                    |
| 5. 画面上に干渉縞が見られる / パネルを押<br>した跡が消えない   | <ul> <li>       ・ 画面全体に白い画像または黒い画像を表示してみてください。       症状が解消されることがあります。     </li> </ul>                                                                                                    |
| 6. 画面にノイズが現れる                         | <ul> <li>・設定メニューの「オーバードライブ」の設定を「オフ」にして<br/>みてください(「オーバードライブ」(P.10)参照)。</li> <li>・HDCPの信号を入力した場合、正常な画面がすぐに表示されない<br/>ことがあります。</li> </ul>                                                                                                |

# 4-3. 画面に関する症状(アナログのみ)

| 症状                                                                                                    | 原因と対処方法                                                                                                    |
|----------------------------------------------------------------------------------------------------|----------------------------------------------------------------------------------------------------|
| 1. 画像がずれている                                                                                                    | <ul> <li>・設定メニューの「ポジション」で画像の位置を合わせてください(「水平ポジション」(P.14)参照)。</li> <li>・ グラフィックスボードのユーティリティなどに画像の位置を変える機能があれば、その機能を使用して調整してください。</li> </ul> |
| <ol> <li>次画面に縦線が出ている/画面の一部がちらついている</li> <li>りいている</li> <li>(h)</li> <li>(h)</li> <li>(</li></ol> | <ul> <li>・設定メニューの「クロック」で調整してみてください(「クロック」(P.14)参照)。</li> </ul>                                                                            |
| 3. 画面全体がちらつく、にじむように見える                                                                                                    | <ul> <li>・設定メニューの「フェーズ」で調整してみてください<br/>(「フェーズ」(P.14)参照)。</li> </ul>                                                                       |

. . . . . . . . . . . . . . . . . .

# 4-4. タッチパネルに関する症状

専用のタッチパネルドライバ(CD-ROM内)を使用している場合、タッチパネルドライバの取扱説明書 (CD-ROM内)もあわせて参照してください。

| 症状                    | 原因と対処方法                                                                    |
|-----------------------|----------------------------------------------------------------------------|
| 1. タッチ操作が効かない         | ・ モニターとコンピュータがUSBケーブルで接続されていること                                            |
|                       | を確認してください。                                                                 |
|                       | ・ 🕟 を押してみてください。                                                            |
|                       | <ul> <li>・モニターおよびコンピュータの電源コードのアースが接地され</li> </ul>                          |
|                       | ていることを確認してください。アースが接地されていない                                                |
|                       | と、誤動作の原因となることがあります。                                                        |
|                       | <ul> <li>・ 国を長押ししてみてください(「1-1.タッチパネルの有効/無効を設定する」(P.4)参照)。</li> </ul>       |
|                       | • TPOffsetでタッチパネルの感度調整を実行してみてください。                                         |
| 2. タッチ位置とカーソル位置がずれる / | <ul> <li>セットアップガイドに記載のケーブルでモニターとコンピュー</li> </ul>                           |
| カーソルが飛ぶ               | タを接続してください。変換アダプタなどを利用すると、タッ                                               |
|                       | チパネルが正しく動作しない場合があります。                                                      |
|                       | ・モニターの電源を入れなおしてみてください。                                                     |
|                       | ・ ダッナ恒直の補止を実行してくたさい。                                                       |
|                       | - 専用のダッナハイルトフィハを使用している場合は、ダッナ<br>パラルドライバの取扱説明書を会際してください                    |
|                       | - Windows 標準ドライバを使用している提合は「2-2 タッチ位                                        |
|                       | 置を補正する」(P6)を参昭してください。                                                      |
|                       | <ul> <li>モニターおよびコンピュータの電源コードのアースが接地され</li> </ul>                           |
|                       | ていることを確認してください。アースが接地されていないと、                                              |
|                       | 誤動作の原因となることがあります。                                                          |
|                       | <ul> <li>・ 、 を長押ししてみてください(「1-1. タッチパネルの有効/無<br/>効を設定する」(P4)参昭)。</li> </ul> |
|                       | • モニターの位置や角度を変更すると、カーソルが飛ぶ場合があ                                             |
|                       | ります。  クマキャッシューズにおびけた状態で使用するとカーンル位置がず                                       |
|                       | • 金属をハイル面に近うりた状態で使用するとカーブル位置がす                                             |
|                       | ・ タッチパネルが汚わていると、 誤動作する場合があります、 パ                                           |
|                       | ネル面のクリーニングをおこなってください(取扱説明書「ク                                               |
|                       | リーニングの仕方」参照)。                                                              |
|                       | • パネル面のクリーニングに帯電防止剤入りのクリーナを使用す                                             |
|                       | るとタッチパネルの感度に影響し、カーソル位置がずれる原因                                               |
|                       | になることがあります。                                                                |
|                       | <ul> <li>コンピュータやモニターの起動時、および USB ケーブルの接続</li> </ul>                        |
|                       | 後、5秒間はタッチしないでください。カーソル位置がずれた                                               |
|                       | り、タッチ操作が効かなくなる場合かあります。その場合は、                                               |
|                       | およそ2分間タッナハネルに触れりにおくか、モーターの電源                                               |
|                       | を入れなおしてくたさい。それでも改善しないとさば、L <b>&amp;</b> 」を                                 |
|                       |                                                                            |
|                       | ・モーターの画面サイズを切り替えると、カーソル位置がずれる                                              |
|                       | 場合があります。画面サイズを切り替えた場合は、タッチ位置                                               |
|                       | の補正を実行してください。                                                              |
|                       | • 推奨解像度以外の解像度で表示する場合、グラフィックスボー                                             |
|                       | ドのスケーリング機能の影響でタッチ位置とカーソル位置がず                                               |
|                       | れることがあります。その場合はグラフィックスドライバの設                                               |
|                       | 定を確認し、グラフィックスドライバでのスケーリングからモ                                               |
|                       | ニターのスケーリングに変更してください。設定を変更した後、                                              |
|                       | もう一度タッチ位置の補正を実施してください。                                                     |

| 症状                                                  | 原因と対処方法                                                                                                    |
|-----------------------------------------------------|----------------------------------------------------------------------------------------------------|
| 3. カーソルがタッチ位置に表示されず、モ<br>ニターの中央を中心に点対称の位置に表<br>示される | <ul> <li>タッチ位置の補正を実行してください。</li> <li>専用のタッチパネルドライバを使用している場合は、タッチ<br/>パネルドライバの取扱説明書を参照してください。</li> <li>Windows標準ドライバを使用している場合は「2-2. タッチ位<br/>置を補正する」(P.6)を参照してください。</li> </ul>                                                                                                    |
| 4. カーソルが揺れる / 描画線が安定しない                             | <ul> <li>モニターおよびコンピュータの電源コードのアースが接地されていることを確認してください。アースが接地されていないと、誤動作の原因となることがあります。</li> <li>TPOffsetでタッチパネルの感度調整を実行してみてください。</li> <li>金属の影響がある場合、カーソルが安定しない場合があります。</li> <li>複数台のモニターを近接して設置している場合は、モニター間の間隔をあけて設置してください。</li> </ul>                                                                                                    |
| 5. タッチ位置の補正が正しく動作しない                                | <ul> <li>専用のタッチパネルドライバを使用している場合は、タッチパネルドライバの取扱説明書を参照してください。</li> <li>いったん調整状態をリセット(Windowsコントロールパネルの「タブレットPC設定」/「Tablet PC設定」の「画面」タブで「リセット」をクリック)して、タッチ位置の補正を実行してください(「2-2.タッチ位置を補正する」(P.6)参照)。</li> <li>Windowsコントロールパネルの「タブレットPC設定」/「Tablet PC設定」の「画面」タブで「セットアップ」が完了した後に一度「タブレットPC設定」を閉じ、もう一度「タブレットPC設定」の「画面」タブを開いてタッチ位置の補正を実行してみてください。</li> </ul> |
| 6. タッチ音が鳴らない                                        | <ul> <li>Windows 標準ドライバを使用している場合、タッチ音は鳴りません。タッチ音を鳴らす場合は専用のタッチパネルドライバを使用してください(「第2章タッチパネルの設定」(P.6)参照)。</li> <li>専用のタッチパネルドライバを使用していてタッチ音が鳴らない場合は、タッチパネルドライバの取扱説明書を参照してください。</li> </ul>                                                                                                    |
| 7. マルチタッチが動作しない                                     | <ul> <li>・コンピュータを再起動してみてください。</li> <li>・専用のタッチパネルドライバを使用している場合は、タッチパネルドライバの取扱説明書を参照してください。</li> </ul>                                                                                                    |

### 注意点

• TPOffset(タッチパネルの感度調整用ソフトウェア)については、TPOffsetの取扱説明書(CD-ROM内)を参照してください。

# 4-5. その他の症状

| 症状                                       | 原因と対処方法                                                                                                    |
|------------------------------------------|----------------------------------------------------------------------------------------------------|
| 1. 設定メニューが表示できない                         | ・操作ボタンのロックが機能していないか確認してみてください<br>(「3-8. 操作ボタンのロック」(P.18)参照)。                                                                                                    |
| 2. 設定メニューにおいて、「画面調整」の<br>「スムージング」が選択できない | <ul> <li>・次の表示解像度や設定の場合は、スムージングを選択することができません。</li> <li>- 解像度が 1920×1080 の場合</li> <li>- 画面サイズが「ノーマル」の場合</li> </ul>                                                                                                    |
| 3. 自動調整機能が動作しない                          | <ul> <li>・ 自動調整機能はデジタル信号入力時には動作しません。</li> <li>・ この機能はWindowsなど表示可能エリア全体に画像が表示されている場合に正しく動作します。コマンドプロンプトのような画面の一部にしか画像が表示されていない場合や、壁紙など背景を黒で使用している場合には正しく動作しません。</li> <li>・ 一部のグラフィックスボードで正しく動作しない場合があります。</li> </ul>                                                                                                    |
| 4. 音声が出ない                                | <ul> <li>ステレオミニジャックケーブルは正しく接続されていますか。</li> <li>音量が「0」になっていませんか。</li> <li>コンピュータおよび音声を再生しているソフトウェアの設定を<br/>確認してください。</li> <li>DisplayPort入力時は「音源」の設定を確認してみてください<br/>(「音源」(P.15)参照)。</li> </ul>                                                                                                    |
| 5. モニターに接続しているUSB周辺機器が<br>動作しない          | <ul> <li>・ USBケーブルは正しく接続されていますか。</li> <li>・ 別のUSBポートに差し替えてみてください。別のポートで正しく動作した場合は、お客様ご相談窓口にご相談ください(詳細はコンピュータの取扱説明書を参照してください)。</li> <li>・ コンピュータを再起動してみてください。</li> <li>・ 直接コンピュータと周辺機器を接続してみて、周辺機器が正しく動作した場合は、お客様ご相談窓口にご相談ください。</li> <li>・ ご使用のコンピュータおよびOSがUSBに対応しているかご確認ください(各機器のUSB対応については各メーカーにお問い合わせください)。</li> <li>・ Windowsをご使用の場合、コンピュータに搭載されているBIOSのUSBに関する設定をご確認ください(詳細はコンピュータの取扱説明書を参照してください)。</li> </ul> |

# 第5章 ご参考に

### 5-1. オプションアーム取付方法

この製品はスタンド部分を取り外すことによって、オプションアーム(またはオプションスタンド)に 取り付けることが可能になります。

#### 注意点

- ・取り付けの際は、アームまたはスタンドの取扱説明書の指示に従ってください。
- ・ケーブル類は、アームまたはスタンドを取り付けた後に接続してください。
- ・取り外したスタンドを昇降させないでください。モニター本体を取り付けていない状態でスタンドを昇降させる と、けがや故障の原因となります。
- ・モニターおよびアームまたはスタンドは重量があります。落としたりするとけがや故障の原因になります。

### 設置条件

他社製のアームまたはスタンドを使用する場合は、次の点をアームまたはスタンドメーカーにご確認の上、VESA規格準拠のものを選択してください。

- 取付部のネジ穴間隔:100 mm × 100 mm
- プレート部の厚み: 2.6 mm
- 許容質量:モニター本体の質量(スタンドなし)とケーブルなどの装着物の総質量に耐えられること

他社製のアームまたはスタンドを使用する場合、取り付けには次のねじをご使用ください。

- 本体部分とスタンドを固定しているねじ
- アームまたはスタンド取り付け時の設置条件は次のとおりです。

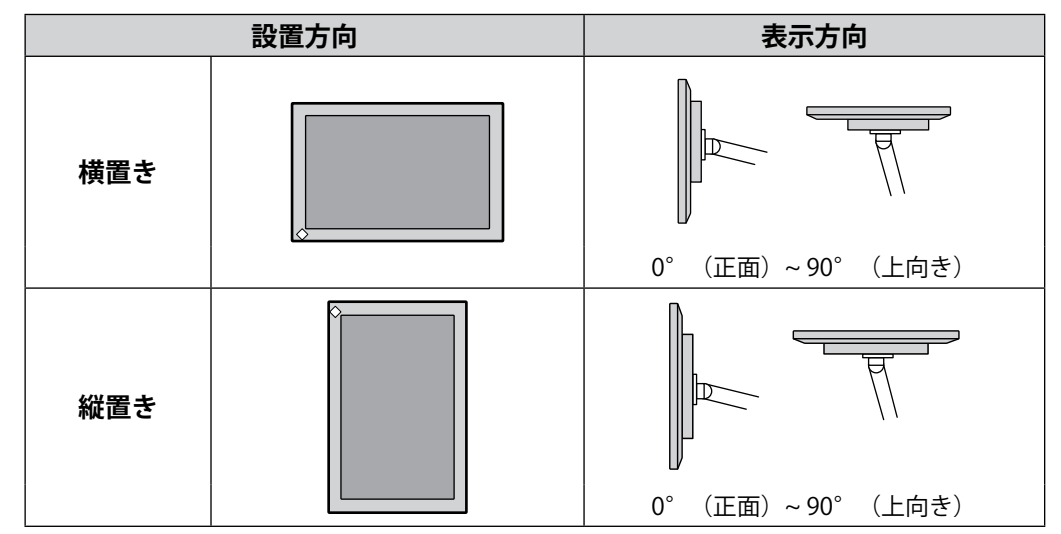

### 取付方法

**1.** パネル面が傷つかないよう、安定した場所に柔らかい布などを敷いた上に、パネル 面を下に向けて置きます。

### 2.スタンド部分を取り外します。

ドライバを使って、本体部分とスタンドを固定しているねじを取り外します。

### 3. モニターにアーム(またはスタンド)を取り付けます。

アームまたはスタンドの取扱説明書で指定のねじを使って取り付けます。

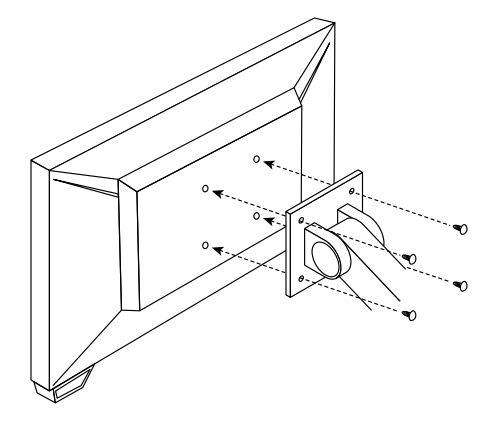

#### 参考

- ・縦置きに設置するときは、次の手順でモニターの底面の脚を取り外してください。
- ・取り外した部品は大切に保管してください。

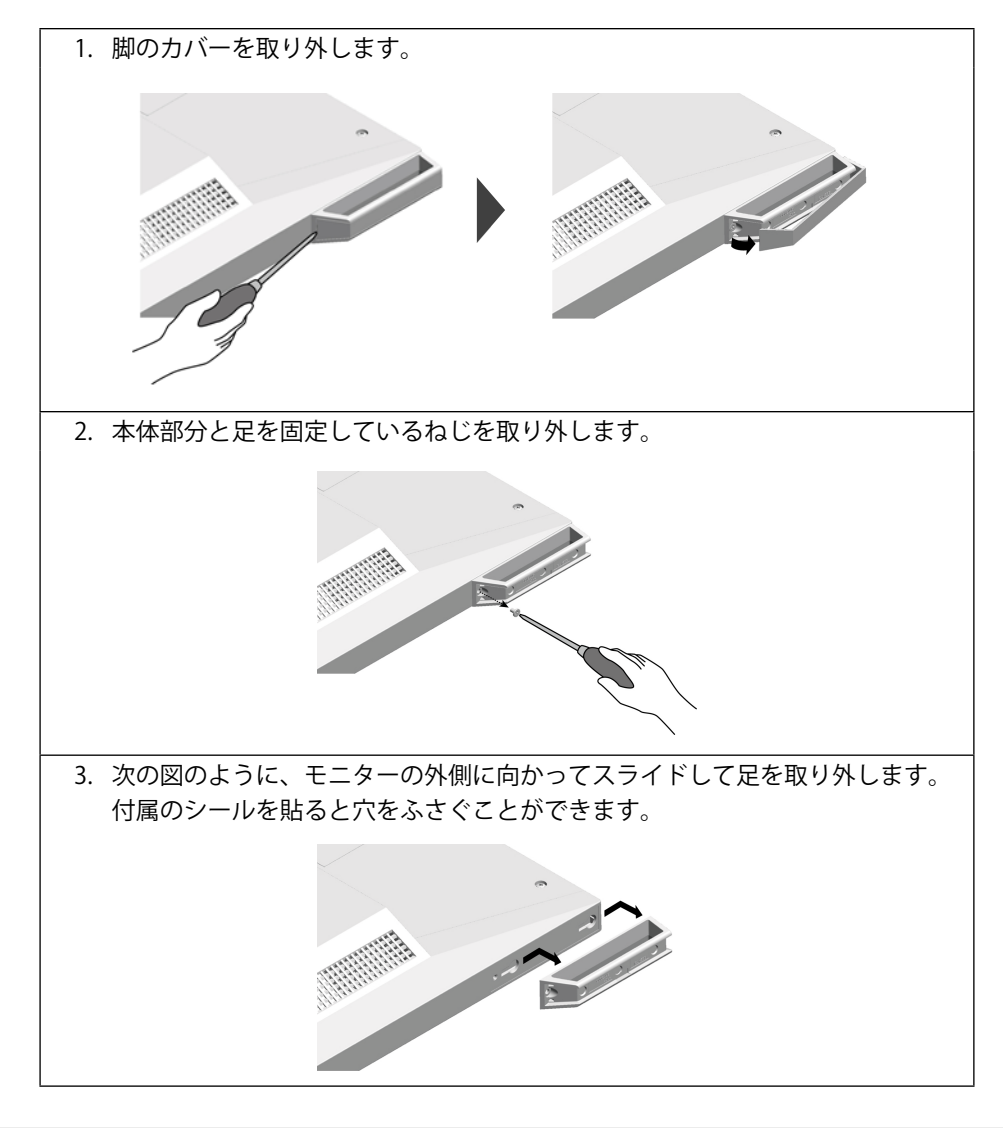

### 5-2. 複数のコンピュータを接続する

この製品は、複数のコンピュータを接続し、切り替えて表示することができます。

接続例

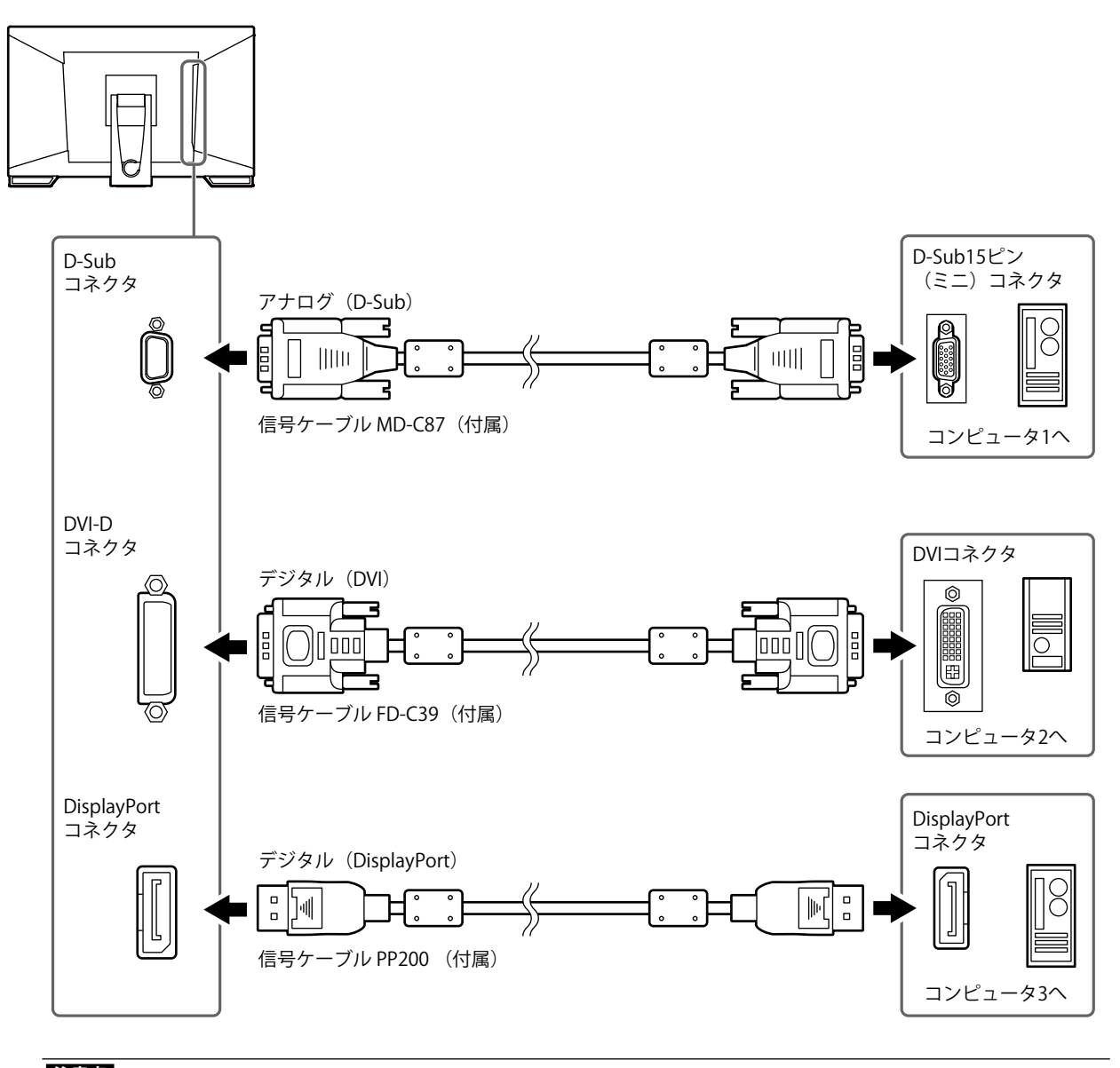

#### 注意点 ・タッチパネルはUSB接続されているモニターに対してのみ動作します。

. . . . . . . . . . . .

### ● カラーモード

| モード   | 輝度                      | 色温度    | ガンマ値       |
|-------|-------------------------|--------|------------|
| User1 | 約 260 cd/m <sup>2</sup> | オフ     | 2.2        |
| User2 | 約 260 cd/m <sup>2</sup> | オフ     | 2.2        |
| sRGB  | 約 260 cd/m <sup>2</sup> | 6500 K | 2.2        |
| DICOM | 180 cd/m <sup>2</sup>   | 7500 K | DICOM GSDF |

. . . . . . . . . . . . . . . . . . .

### ●その他

| タッチパネル    | 有効      |
|-----------|---------|
| カラーモード    | DICOM   |
| 画面サイズ     | フルスクリーン |
| スムージング    | 3       |
| パワーセーブ    | オン      |
| Ecoタイマー   | オフ      |
| 言語選択      | 日本語     |
| メニューポジション | 中央      |
| 入力信号      | オート     |

付録

商標

HDMI、HDMI High-Definition Multimedia InterfaceおよびHDMIロゴは、HDMI Licensing, LLCの米国およびその他の国における登録商標または商標です。

DICOMは、National Electrical Manufacturers Associationが所有する、医用情報のデジタル通信に関する 規格の登録商標です。

Kensington、MicrosaverはACCO Brands Corporationの登録商標です。

ThunderboltはIntel Corporationの米国および/またはその他の国における商標です。

Microsoft、Windowsは米国Microsoft Corporationの米国およびその他の国における登録商標です。

AdobeはAdobe Systems Incorporated (アドビシステムズ社)の米国およびその他の国における登録商標です。

Apple、macOS、Mac OS、OS X、Macintosh、ColorSyncはApple Inc.の登録商標です。

EIZO、EIZOロゴ、ColorEdge、CuratOR、DuraVision、FlexScan、FORIS、RadiCS、RadiForce、 RadiNET、Raptor、ScreenManagerはEIZO株式会社の日本およびその他の国における登録商標です。 ColorEdge Tablet Controller、ColorNavigator、EcoView NET、EIZO EasyPIX、EIZO Monitor Configurator、EIZO ScreenSlicer、G-Ignition、i・Sound、Quick Color Match、RadiLight、Re/Vue、 Screen Administrator、Screen InStyle、UniColor ProはEIZO株式会社の商標です。 その他の各会社名、各製品名は、各社の登録商標または商標です。

# ライセンス

本製品上で表示される文字には、リコーインダストリアルソリューションズ株式会社が制作したビット マップフォントを使用しています。

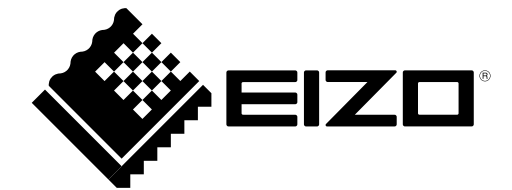